# vinchin

# Vinchin Backup & Recovery v7.0

# Installation Guide

2023/02

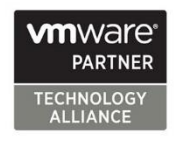

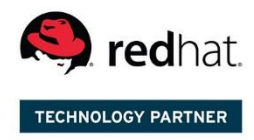

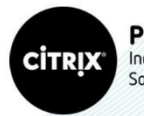

Partner Independent Software Vendor

# Contents

| Architecture Components                                    | 1  |
|------------------------------------------------------------|----|
| Vinchin Backup & Recovery Server (main component)          | 1  |
| Vinchin Backup & Recovery Node (optional component)        | 1  |
| Vinchin Backup & Recovery Proxy (optional component)       | 1  |
| System Requirements                                        | 2  |
| Backup Server System Requirements                          | 2  |
| Physical Machine System Requirements                       | 2  |
| Virtual Machine System Requirements                        | 2  |
| Backup Node System Requirements                            | 3  |
| Backup Proxy System Requirements                           | 3  |
| Prepare Installation Media                                 | 4  |
| Download ISO Image                                         | 4  |
| Vinchin Backup Server                                      | 4  |
| Vinchin Backup Node and Proxy                              | 4  |
| Prepare Installation Media for Installing Virtual Machine  | 4  |
| Prepare Installation Media for Installing Physical Machine | 5  |
| Preparation for IPMI remote console Install                | 5  |
| Preparation for bootable USB drive Install                 | 5  |
| Preparation for bootable DVD disc Install                  | 5  |
| Vinchin Backup Server Installation                         | 6  |
| Install Vinchin Backup Server on Physical Machine.         | 6  |
| Install from IPMI console                                  | 6  |
| Install from Bootable USB Drive                            | 7  |
| Install from Bootable DVD Disc                             | 8  |
| Install Vinchin Backup Server as Virtual Machine           | 9  |
| Install from VMware vCenter Web Console                    | 9  |
| Install from ESXi Server Web Console                       | 10 |
| Installation Process                                       | 12 |
| Vinchin Backup Node Installation                           | 19 |
| Vinchin Backup Proxy Installation                          | 19 |
| Basic Settings                                             | 20 |
| Web Console Login                                          | 20 |
| Change Password                                            | 20 |
| Connect Backup Node to Backup Server                       | 20 |
| Connect Backup Proxy to Backup Server                      | 21 |
| License                                                    | 21 |

# **Architecture Components**

Vinchin Backup & Recovery architecture components are listed as follows, please read the explanations of each component and decide which component(s) should be used to build your Vinchin backup infrastructure. If needed, you can contact Vinchin Support for more information.

# Vinchin Backup & Recovery Server (main component)

Vinchin Backup & Recovery Server (hereinafter called Vinchin backup server) is the main component. It's an all-in-one solution component which provides all data protection functionalities and also management web console to manage the backup infrastructure.

In most cases, a single Vinchin backup server deployment can fulfil the small and medium environment data protection needs.

# Vinchin Backup & Recovery Node (optional component)

Vinchin Backup & Recovery Node (hereinafter called Vinchin backup node) is an optional component, it is used to expand Vinchin backup infrastructure to support backing up large-scaled virtual environments. When there are more than 200 VMs or more than 50 terabyte of production data to be backed up, users can consider deploying Vinchin backup node to accelerate the data protection process.

Except backing up large-scaled virtual environments, Vinchin backup node can be also deployed in ROBO (Remote Office/Branch Office) with a Vinchin backup server deployed in HQ to achieve unified data protection with a single web console.

Vinchin backup node has built-in data protection functionalities but it does not have a web console, it will be centrally managed from the web console of Vinchin backup server.

# Vinchin Backup & Recovery Proxy (optional component)

Vinchin Backup & Recovery Proxy (hereinafter called Vinchin backup proxy) is an optional component dedicated for VMware virtual platform, it utilizes the HotAdd technology of the ESXi server for efficient VM backup.

If you plan to backup your VMware virtual platform through LAN, and your Vinchin backup server is installed outside the ESXi cluster, you can choose to install a Vinchin backup proxy VM on the ESXi cluster for implementation of HotAdd transmission.

If you plan to install Vinchin backup server as a VM on the ESXi cluster, then Vinchin backup proxy installation is not required, because the backup proxy functionality is already built-in on the Vinchin backup server VM.

# **System Requirements**

### Backup Server System Requirements

## Physical Machine System Requirements

To deploy Vinchin backup server on a physical machine, the recommended system configurations are as below.

| Hardware                     | Requirements                                              |
|------------------------------|-----------------------------------------------------------|
| CPU                          | 2*Quad-core CPU                                           |
| RAM                          | 16GB or more                                              |
| Network                      | 2*1Gb ETH or faster                                       |
| OS Disk                      | 2*120GB SSD                                               |
| OS Disk RAID Level           | RAID 1                                                    |
| Data Disk                    | 1.5 times (or more) capacity of the production data size, |
|                              | if other storage media will be used as backup storage,    |
|                              | then backup disk is not required.                         |
| Data Disk RAID Level         | RAID 5                                                    |
| Fibre Channel HBA (optional) | 8Gb Fibre Channel or faster                               |

Note

Fibre Channel HBA is optional, only if your backend storage of the virtual infrastructure uses FC SAN, and you wish to run backups through SAN (LAN-free Backup) then you need to equip the physical server with an FC HBA.

# Virtual Machine System Requirements

To deploy Vinchin Backup Server as a virtual machine on your virtual platform, the recommended system configurations are as below.

| Hardware       | Requirements                                              |
|----------------|-----------------------------------------------------------|
| CPU            | 8*vCPUs or more                                           |
| RAM            | 16GB or more                                              |
| Guest OS       | CentOS Linux 7 (64-bit)                                   |
| Virtual Disk   | 100GB or more (for OS installation)                       |
| Backup Storage | 1.5 times (or more) capacity of the production data size. |

Note

If you wish to install Vinchin backup server as a virtual machine on the virtual platform, please do not use virtual disk as backup storage, otherwise there's possibility of losing both your production data and backup data. You could choose to use external NAS server or other storage servers to provide iSCSI or NFS/CIFS shares to Vinchin backup server VM as backup storage.

# Backup Node System Requirements

Vinchin backup node is an optional architecture component, if you are not sure when a backup node is needed, please refer to <u>Architecture Components</u>.

As for the system requirements of Vinchin backup node, it's recommended the same configurations as Vinchin backup server, please refer to <u>Backup Server System Requirements</u>.

# **Backup Proxy System Requirements**

Vinchin backup proxy is an optional architecture component, if you are not sure when a backup proxy is needed, please refer to <u>Architecture Components</u>.

Vinchin backup proxy needs to be deployed as a VM inside the ESXi cluster and then registered to Vinchin backup server which is deployed outside the VMware virtual platform. If you had installed Vinchin backup server as a VM inside the ESXi cluster, then backup proxy is not needed, because the backup proxy functionalities had been enabled with backup server already.

| Hardware     | Requirement                                           |
|--------------|-------------------------------------------------------|
| CPU          | 4*vCPUs or more                                       |
| RAM          | 8GB or more                                           |
| Guest OS     | CentOS 7 Linux (64-bit)                               |
| Virtual Disk | 50GB or more (for operating system installation only) |

The recommended VM system configurations of Vinchin backup proxy are as follows:

# **Prepare Installation Media**

# Download ISO Image

## Vinchin Backup Server

Go to Vinchin product trial page using the link below: https://www.vinchin.com/vm-backup-free-trial.html

Simply register for your free trial with your full name, Email address and your hypervisor name. Then the latest ISO image will be downloaded automatically, at the same time you'll receive an email with a 60-day free trial license attached.

Please keep the free trial license safe, as after installation you'll need it to activate Vinchin backup server for 60 days of full-featured free trial.

# Vinchin Backup Node and Proxy

The download link of Vinchin backup node is as below: https://www.vinchin.com/download/node/latest

The download link of Vinchin backup proxy is as below: https://www.vinchin.com/download/proxy/latest

# Prepare Installation Media for Installing Virtual Machine

If you are going to install Vinchin backup server or backup node as virtual machine on the virtual platform, just directly use the downloaded ISO file as installation media. And proceed to Backup Server Installation or Backup Node Installation.

As for Vinchin backup proxy, it should be installed as a VM in the VMware ESXi cluster, you can also skip this part and continue from Backup Proxy Installation.

# Prepare Installation Media for Installing Physical Machine

# Preparation for IPMI remote console Install

To install Vinchin backup server/node from IPMI console, you can directly use the downloaded ISO image file to install, so please skip this part and continue from Install Backup Server on Physical Machine or Backup Node Installation.

# Preparation for bootable USB drive Install

If you wish to install Vinchin server/node from bootable USB drive, please use the downloaded ISO image file to create a bootable USB drive.

To create a bootable USB drive, prepare an 8GB or larger capacity USB drive, and backup all data of the USB drive before you start to create bootable USB drive with it.

Attach the USB drive to your Windows PC and run UltraISO to create the bootable USB drive with the downloaded ISO file.

# Preparation for bootable DVD disc Install

If you wish to install Vinchin server/node from bootable DVD disc, please use the downloaded ISO file to create a bootable DVD disc.

To create a bootable DVD disc, please make sure your PC has a working R/W DVD drive, otherwise, attach a USB DVD drive.

Insert a blank or rewritable DVD disc into the DVD drive, run UltraISO to create the bootable DVD disc with the downloaded ISO file. To guarantee the correctness of the bootable DVD disc, please set the Write Speed to the lowest rate then start burning the DVD disc.

# **Vinchin Backup Server Installation**

# Install Vinchin Backup Server on Physical Machine.

Before you begin to install Vinchin backup server on the physical server, please first make sure that the following preconditions are met.

• RAID configurations had been done

- Please refer to <u>Physical Machine System Requirements</u> for recommended RAID configurations.
- RAID volumes had been initialized
- If RAID volumes are not initialized, please run a fast initialization for the RAID volumes.
- Server boot mode is BIOS

The server boot mode must be BIOS, if it's UEFI, please change it to BIOS then proceed.

# Install from IPMI console

To install Vinchin backup server on a physical machine, please follow the below steps. Here we take Dell PowerEdge server as an example to install from its IPMI console (iDRAC version 9).

1. Open the iDRAC web console and log in.

2. On the **Dashboard** screen, click on the Virtual Console preview window or click on **Start the Virtual Console** button to open the virtual console of the server.

3. In the Virtual Console window, click on Virtual Media button, in the Virtual Media dialog click on Connect Virtual Media button, in the Map CD/DVD section, click on Choose File button to select Vinchin backup server ISO file from your local desktop and then click on Map Device. When done, click on Close to end the dialog.

4. In the Virtual Console window, click on **Boot** button. In the **Boot Controls** dialog please select **Virtual CD/DVD/ISO**.

5. In the Confirm Boot Action dialog, click on Yes to confirm.

6. Go back to the iDRAC window and click on the dropdown list button next to the **Graceful Shutdown** button to show more options, select **Reset System(warm boot)** to reboot the server.

7. After rebooting, you'll see the Vinchin server installation screen in the server virtual console. Please refer to <u>Installation Process</u> to complete the installation of Vinchin backup server.

# Install from Bootable USB Drive

To install Vinchin backup server on a physical machine, please follow the below steps. Here we take Dell PowerEdge server as an example to install from a bootable USB drive.

#### Step 1: Plug the bootable USB drive to the server.

The bootable USB drive should be prepared in advance, if you haven't done this yet, please refer to <u>Prepare Installation Media</u> to create a bootable USB drive with ISO image provided by Vinchin.

#### Step 2: Turn on the server.

If the server is already on, shut it down and turn it on again.

#### Step 3: Enter Boot Manager menu

As soon as you see the message "F11 = Boot Manager", please press F11 to enter Boot Manager menu.

#### Step 4: Select USB drive as boot media

In the **Boot Manager Main Menu**, select **One-shot BIOS Boot Menu**, then select the USB drive as the boot option.

#### **Step 5: Start Installation**

When the server boot from the bootable USB drive, please refer to <u>Installation Process</u> to complete the installation.

# Install from Bootable DVD Disc

To install Vinchin backup server on a physical machine, please follow the below steps. Here we take Dell PowerEdge server as an example to install from a bootable DVD disc.

#### Step 1: Insert the bootable DVD disc into the CD/DVD drive.

The bootable DVD disc should be prepared in advance, if you haven't done this yet, please refer to <u>Prepare Installation Media</u> to create a bootable DVD disc with ISO image provided by Vinchin.

If there's no CD/DVD drive built into your server, please use an external USB CD/DVD drive and attach it to the server USB interface and then insert the bootable DVD disc to continue.

#### Step 2: Turn on the server.

If the server is already on, shut it down and turn it on again.

#### Step 3: Enter Boot Manager menu

As soon as you see the message "F11 = Boot Manager", please press F11 to enter Boot Manager menu.

#### Step 4: Select CD/DVD drive as boot media

In the **Boot Manager Main Menu**, select **One-shot BIOS Boot Menu**, then select the CD/DVD drive as the boot option.

#### Step 5: Start Installation

When the server boot from the bootable DVD disc, please refer to <u>Installation Process</u> to complete the installation.

# Install Vinchin Backup Server as Virtual Machine

In this document, installing Vinchin backup server as a virtual machine on VMware vSphere (version 7.0 U2) virtual platform is given as an example for your reference. The principles of installing Vinchin backup server on other virtual platforms should be similar, if you are not sure how to do it, please contact Vinchin Support for help.

### Install from VMware vCenter Web Console

If your VMware vSphere virtual platform is managed by vCenter Server, to install Vinchin backup server as a VM from vCenter Server web console, please open the VMware vCenter web console and create a new VM.

#### 1. Select a creation type

Select Create a new virtual machine and click on Next.

2. Select a name and folder

In the Virtual machine name field, please specify a name for the new VM for identification.

In the **Select a location for the virtual machine** field, please select a VM folder to place the new VM.

#### 3. Select a compute resource

Select a host on which you wish Vinchin backup server to run.

#### 4. Select storage

Select a storage on which you wish Vinchin backup server VM virtual disk to be stored.

#### 5. Select compatibility

Please select the latest version in the Compatible with dropdown list.

#### 6. Select a guest OS

In the Guest OS Family dropdown list, please select Linux.

In the Guest OS Version dropdown list, please select CentOS 7 (64-bit).

#### 7. Customize hardware

Please refer to the <u>Backup Server System Requirements</u> for more information of the Vinchin backup server VM hardware configurations to setup the **CPU**, **Memory** and **New Hard disk** settings.

In the **New Network** field, select the virtual network which you wish Vinchin backup server to be connected to, and then select the **Connect...** checkbox. Make sure the virtual network you selected here is reachable to the vCenter Server and ESXi hosts and other workloads which you wish to backup, otherwise you may not be able to run backups.

In the **New CD/DVD Drive** dropdown list, please select the Vinchin backup server ISO file from the ISO store and select the **Connect...** checkbox. If you haven't uploaded the ISO file to any of the VMware ISO store, you can leave this option unconfigured.

#### 8. Ready to complete

Review the VM configurations and click on **FINISH** to complete creating Vinchin backup server VM.

After creating the VM, power it on and choose **LAUNCH WEB CONSOLE** or **LAUNCH REMOTE CONSOLE** to start the installation process.

If you haven't selected the Vinchin backup server ISO file from VMware ISO store during creating the VM, please start the installation from VMware Remote Console. By selecting VMRC > Removable Devices > CD DVD drive 1 > Connect to Disk Image File (iso)... you are able to select the ISO file from your local desktop as the installation media.

For more detailed information of the installation process, please refer to Installation Process.

### Install from ESXi Server Web Console

If you are running a standalone ESXi server and you wish to install Vinchin backup server as a VM on the ESXi server, please open the ESXi server web console and create a new VM.

#### 1. Select a creation type

Select Create a new virtual machine and click on Next.

#### 2. Select a name and guest OS

In the Name field, give the VM a name for identification. In the Compatibility dropdown list, please select the latest version. In the Guest OS family dropdown list, please select Linux. In the Guest OS version dropdown list, please select CentOS 7 (64-bit).

#### 3. Select storage

Select a datastore to place the VM virtual disk.

#### 4. Customize settings

Please refer to the <u>Backup Server System Requirements</u> for more information of the Vinchin backup server VM hardware configurations to setup the **CPU**, **Memory** and **Hard Disk** settings.

In the **Network Adapter** field, select the virtual network which you wish Vinchin backup server VM to be connected to, and then select the **Connect...** checkbox. Make sure the virtual network you selected here is reachable to the ESXi host and other workloads which you wish to backup, otherwise you may not be able to run backups.

In the **CD/DVD Drive** dropdown list, please select the Vinchin backup server ISO file from the ISO store and select the **Connect...** checkbox. If you haven't uploaded the ISO file to any of the VMware

ISO store, you can leave this option unconfigured.

#### Step 5. Ready to complete

Review the VM configurations and click on **Finish** to complete creating Vinchin backup server VM. Once the VM is successfully created, power on the VM and click on **Console**, select **Open browser console** or **Launch remote console** to start the installation.

If you haven't selected the Vinchin backup server ISO file from VMware ISO store during creating the VM, please start the installation from VMware Remote Console. By selecting VMRC > Removable Devices > CD DVD drive 1 > Connect to Disk Image File (iso)... you are able to select the ISO file from your local desktop as the installation media.

For more detailed information of the installation process, please refer to Installation Process.

# **Installation Process**

#### **Step 1: Start Installation Process**

By selecting Install CentOS 7 and press Enter to start the installation process.

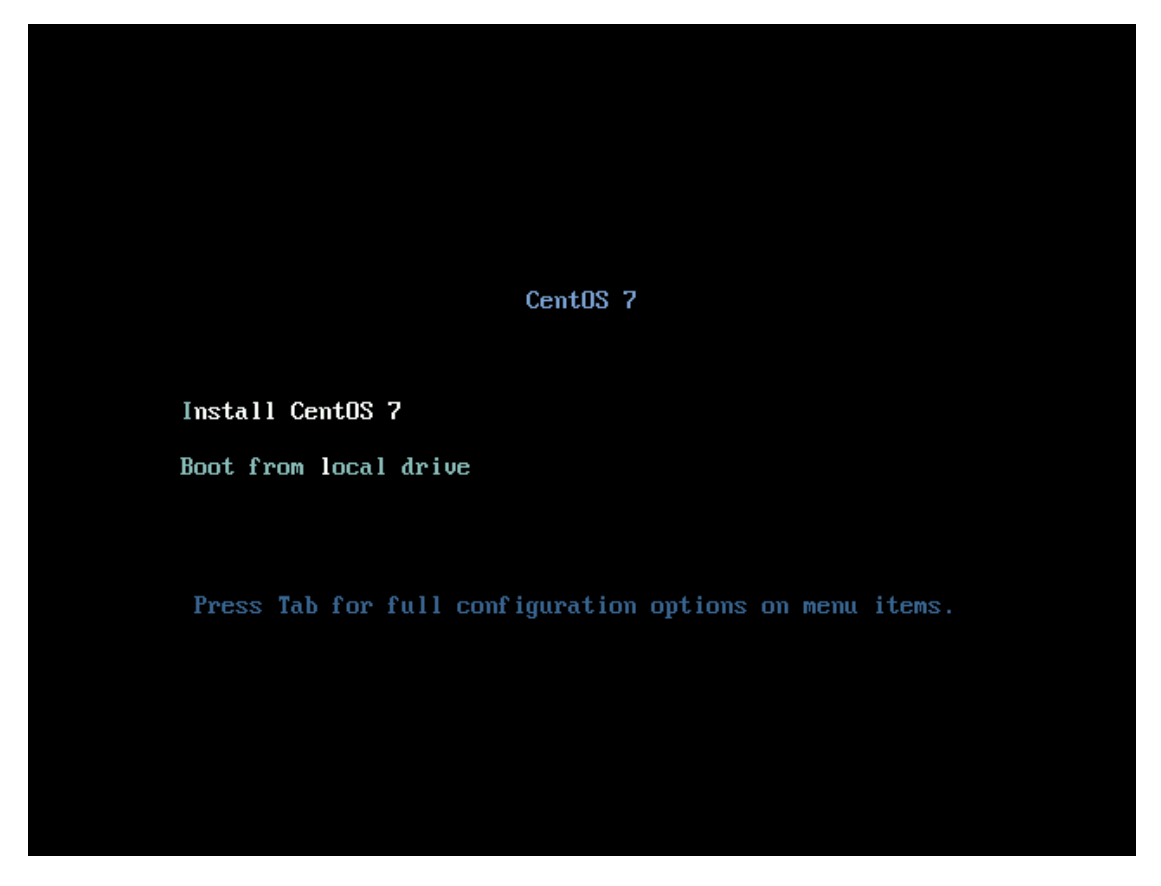

#### Step 2: Configure system time zone

By selecting **DATE & TIME** to configure system time zone.

| æ                | INSTALLATION SUMMARY                    |                                               |   |     |                                                |                       |                     | STALLATION<br>Helpi |
|------------------|-----------------------------------------|-----------------------------------------------|---|-----|------------------------------------------------|-----------------------|---------------------|---------------------|
| CentOS           | LOCALIZA                                | TION                                          |   |     |                                                |                       |                     |                     |
|                  | $\odot$                                 | DATE & TIME<br>Asia/Shanghai timezone         |   | === | KEYBOARD<br>English (US)                       |                       |                     |                     |
|                  | á                                       | LANGUAGE SUPPORT<br>English (United States)   |   |     |                                                |                       |                     |                     |
| Anna an thursday | SOFTWAR                                 | E                                             |   |     |                                                |                       |                     |                     |
|                  | 0                                       | INSTALLATION SOURCE<br>Local media            |   | 4   | SOFTWARE SELECTION<br>Custom software selected |                       |                     |                     |
|                  | SYSTEM                                  |                                               |   |     |                                                |                       |                     |                     |
|                  | <u>م</u>                                | INSTALLATION DESTINATION<br>No disks selected | k | Q   | KDUMP<br>Kdump is enabled                      |                       |                     |                     |
|                  | ¢→                                      | NETWORK & HOST NAME<br>Not connected          |   |     | SECURITY POLICY No content found               |                       |                     |                     |
|                  |                                         |                                               |   |     |                                                |                       |                     |                     |
|                  |                                         |                                               |   |     |                                                |                       |                     |                     |
|                  |                                         |                                               |   |     |                                                |                       |                     |                     |
|                  |                                         |                                               |   |     |                                                | Quit                  | Beg                 | in Installation     |
|                  | A Please complete items marked with thi | s icon before continuing to the next step.    |   |     |                                                | we want tooch your as | na antin you caor i | oegn nistallation;  |

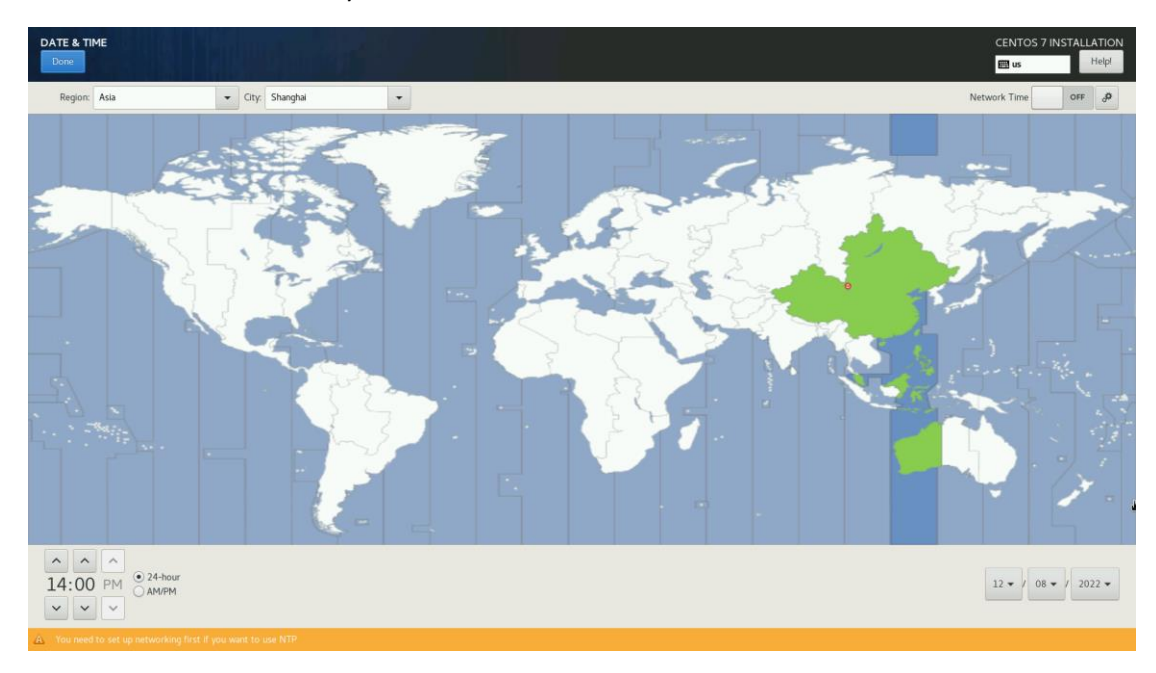

Select the time zone where you are located in.

Select **Done** to continue to the next step.

#### **Step 3: Configure Installation Destination**

By selecting **INSTALLTION DESTINATION** to configure on which disk the system will be installed.

| CERTOD       LOCALIZATION         Image: Certod of the state state | TION                   |
|----------------------------------------------------------------------------------------------------|------------------------|
| SUFFWARE<br>INSTALLATION SOURCE<br>Local media<br>SYSTEM<br>INSTALLATION DESTINATION<br>KDUMP                                                                                                    |                        |
| INSTALLATION DESTINATION KDUMP                                                                                                    |                        |
| No disks selected Kdump is enabled                                                                                                    |                        |
| Net work & HOST NAME<br>Not connected No content found                                                                                                    |                        |
|                                                                                                    | ,                      |
| Out Begin Install<br>We won't touch your disks until your click Begin Inst                                                                                                    | lation<br>stalfation'. |

Select only the disk for operating system installation, the data disk (if any) should be left unselected. Select **Done** to continue.

| INSTALLATION DESTINATION                                                                                                    | CENTOS 7 INSTALLATION                                     |
|----------------------------------------------------------------------------------------------------|-----------------------------------------------------------|
| Device Selection                                                                                                    |                                                           |
| Select the device(s) you'd like to install to. They will be left untouched until you click on the main menu's "Begin Installation" button. |                                                           |
| Local Standard Disks                                                                                                    |                                                           |
| 223 GIB 3813 GIB                                                                                                    |                                                           |
|                                                                                                    |                                                           |
| DELL PERC H330 Mini DELL PERC H330 Mini                                                                                                    |                                                           |
| sda / 992.5 KiB free sdb / 2014.5 KiB free                                                                                                 |                                                           |
|                                                                                                    | Disks left unselected here will not be touched.           |
| Specialized & Network Disks                                                                                                    |                                                           |
| Add a disk                                                                                                    |                                                           |
|                                                                                                    | Disks left unselected here will not be touched.           |
| Other Storage Options                                                                                                    |                                                           |
| Partitioning                                                                                                    |                                                           |
| Automatically configure partitioning. I will configure partitioning.                                                                       |                                                           |
| ] would like to make additional space available.                                                                                           |                                                           |
| Encryption Forunt multial Voill set a passobrase past                                                                                      |                                                           |
| Ling year of use a passion are a passion are next.                                                                                         |                                                           |
|                                                                                                    |                                                           |
|                                                                                                    |                                                           |
|                                                                                                    |                                                           |
|                                                                                                    |                                                           |
|                                                                                                    |                                                           |
|                                                                                                    |                                                           |
|                                                                                                    |                                                           |
|                                                                                                    |                                                           |
|                                                                                                    |                                                           |
| Full disk summary and boot loader                                                                                                    | 1 disk selected; 223 GiB capacity; 992.5 KiB free Refresh |

If the disk contains partitions, select **Reclaim space** to proceed.

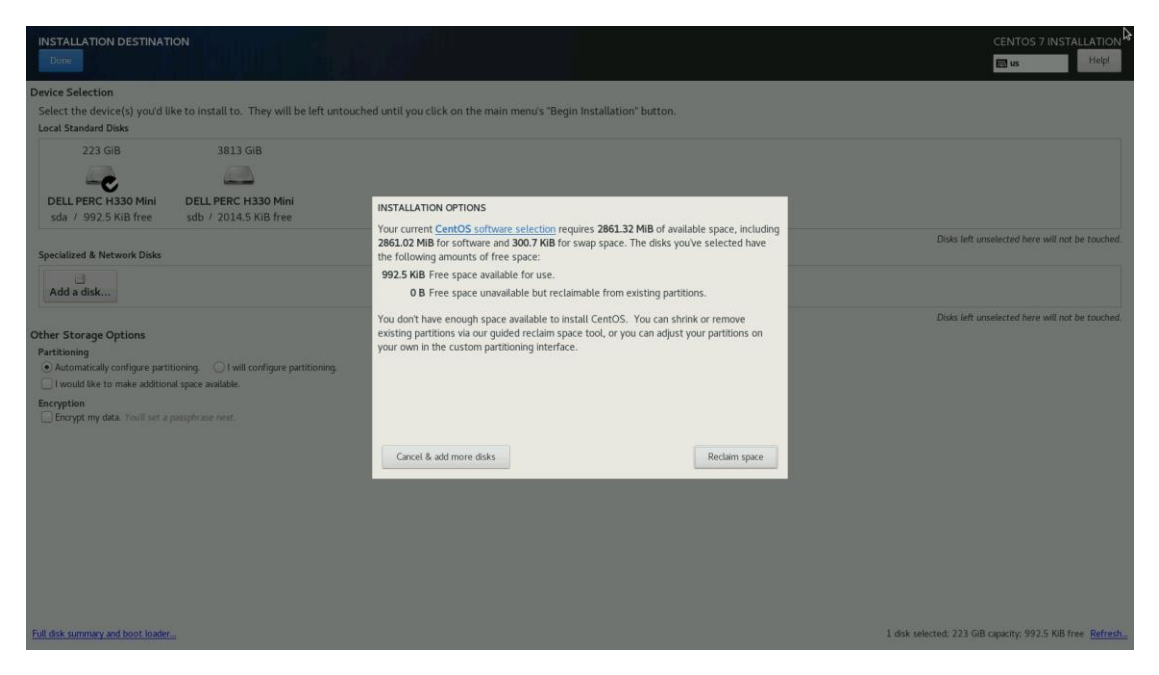

Select **Delete All** and then select **Reclaim space** to continue.

| INSTALLATION DESTINATION                                                                                                    |                                                                                                    |                                                                                   |                                                                          |                                                                                                    |                                                                                                    |                                                                                                    | CENTOS 7 INSTALLATION                                 |
|----------------------------------------------------------------------------------------------------|----------------------------------------------------------------------------------------------------|-----------------------------------------------------------------------------------|--------------------------------------------------------------------------|----------------------------------------------------------------------------------------------------|----------------------------------------------------------------------------------------------------|----------------------------------------------------------------------------------------------------|-------------------------------------------------------|
| Device Selection<br>Select the device(s) you'd like to ins<br>Local Standard Disks                                                                                                    | stall to. They will be left untouched until                                                                                                    | you click on the main                                                             | menu's "Begin Insta                                                      | illation" button.                                                                                  |                                                                                                    |                                                                                                    |                                                       |
| Local Standard Daks           223 GIB         223 GIB           DELL PERC H330 Mini         DELL           Specialized & Network Daks         adb           Add a disk         Other Storage Options           Partitioning         Add and disk up on type partitioning.           I would be to make additional space a         Encryption           Encryption         Encryption | 383       RECLAIM DISK SPACE         201       Contact memory existing file systems you         Disk       Preserve         223 GB DEL PERC H330 Mm         / hoot (CentOS Linux Linux 7.9.20         Contact         Preserve       Delete         Shrink         1 disk; 223 GB reclamable space (in file | no longer need to free u<br>Name<br>50<br>09 for x86_64) sda1<br>sda2 1<br>sda2 1 | p space for this installa<br>File System<br>ofs<br>physical volume (LVM) | tion. Removing a fill<br>Reclaimable Space<br>2014 Environment<br>Not resizeable<br>Not resizeable | e system will permanently delete all of t<br>Action<br>Preserve<br>Preserve<br>Preserve<br>Total selected<br>stallation requires a total of 2861.02 M<br>Cancel | he data it contains.<br>Delete all<br>space to reclaim: <b>O</b><br>B for system data.<br>Reclaim space | Disks left unselected here will not be touched.       |
| Full disk summary and boot loader                                                                                                    |                                                                                                    |                                                                                   |                                                                          |                                                                                                    |                                                                                                    | l disk selec                                                                                            | ted: 223 GiB capacity: 992.5 KiB free <u>Refresh.</u> |

#### Warning

Reclaim space will erase all data on the selected disk. Please make sure that you had made backup of the data or if the data is no longer useful then to proceed, otherwise please quit installation process.

#### Step 4: Configure Network Settings

By selecting **NETWORK & HOST NAME** to configure network settings of the backup server.

| <b>A</b>             | INSTALLATION SUMMARY |                                                             |   |                                                | CENTOS 7 INSTALLATION                                                                  |
|----------------------|----------------------|-------------------------------------------------------------|---|------------------------------------------------|----------------------------------------------------------------------------------------|
| CentOS               | LOCALIZA             | TION                                                        |   |                                                |                                                                                        |
|                      | O                    | DATE & TIME<br>Asia/Shanghai timezone                       |   | KEYBOARD<br>English (US)                       |                                                                                        |
|                      | á                    | LANGUAGE SUPPORT<br>English (United States)                 |   |                                                |                                                                                        |
| Street in the second | SOFTWAR              | E                                                           |   |                                                |                                                                                        |
|                      | 0                    | INSTALLATION SOURCE                                         | 6 | SOFTWARE SELECTION<br>Custom software selected |                                                                                        |
|                      | SYSTEM               |                                                             |   |                                                |                                                                                        |
|                      | 2                    | INSTALLATION DESTINATION<br>Automatic partitioning selected | Q | KDUMP<br>Kdump is enabled                      |                                                                                        |
|                      | ÷                    | NETWORK & HOST NAME<br>Not connected                        |   | SECURITY POLICY No content found               |                                                                                        |
|                      | for the second       |                                                             |   |                                                |                                                                                        |
|                      |                      |                                                             |   |                                                | þ                                                                                      |
|                      |                      |                                                             |   |                                                |                                                                                        |
|                      |                      |                                                             |   |                                                | Quit Begin Installation We won't touch your disks until you click 'Begin Installation' |

Select the network interface which you wish to setup its network profile then select **Configure**.

| NETWORK & HOST NAME                    |                                                                            | CENTOS 7 INSTALLATION        |
|----------------------------------------|----------------------------------------------------------------------------|------------------------------|
|                                        | Etternet (em1)<br>Disconnected<br>Speed 1000 Mb/s<br>Subret Mark 127.0.0.1 | 07                           |
| + -                                    |                                                                            | Configure                    |
| Host name: locathost.locatdomain Apply |                                                                            | Current host name: localhost |

Select IPv4 Settings, then in the Method dropdown list select Manual.

| NETW        | YORK & HOST NAME                                                                                                    | 11-                                                                      |                                              |                                            |                           |                        |                                                                 |         |                              |  | CENTOS 7 IN     | ISTALLATIO    | N |
|-------------|----------------------------------------------------------------------------------------------------|--------------------------------------------------------------------------|----------------------------------------------|--------------------------------------------|---------------------------|------------------------|-----------------------------------------------------------------|---------|------------------------------|--|-----------------|---------------|---|
|             | Ethernet (em3)<br>Notatin the art statistics forcemen ICH52523 2 poil Giplat Them<br>Ethernet (em2, unplugged)<br>Imatamine, and utakines NetWires BCH5253 2 poil Giplat Etherne<br>Ethernet (em3, unplugged)<br>Imatamine, and utakines NetWires BCH5703 2 poil Giplat Etherne<br>Ethernet (em4, unplugged)<br>Imatamine, and utakines NetWires BCH5703 2 poil Giplat Etherne<br>Ethernet (bar), unplugged)<br>Imat Corporation E259852 16-Giplat SPUSPE+ Network Connection (Ether<br>Ethernet (bar), unplugged)<br>Intel Corporation E259855 10-Giplat SPUSPE+ Network Connection (Ether | LPCIe<br>LPCIe<br>Connection<br>General<br>Method:<br>Addresse<br>172.18 | name: Ethé<br>Manual<br>85<br>55<br>1110     | em1<br>ernet 802.1X Secur<br>Notmask<br>18 | Hardware Ad<br>Editing en | Proxy<br>Gate<br>172.1 | net (em1)<br>nected<br>DAF2:ARDC<br>IPv4 Settin<br>way<br>8.0:1 | igs IPi | v6 Settings<br>Add<br>Delete |  |                 | OFF           |   |
|             |                                                                                                    | DNS ser<br>Search c<br>DHCP ch<br>Requ                                   | vers:<br>domains:<br>ient ID:<br>uire IPv4 a | 8.8.8                                      | tion to comple            | te                     |                                                                 | Cancel  | Routes<br>Save               |  |                 |               | 1 |
| +<br>Host i | arme: tocalhost.localdomain A                                                                                                    | opły                                                                     |                                              |                                            |                           |                        |                                                                 |         |                              |  | Current host na | ime: localhos | t |

Select **Add** to add an IP address for the network interface, a valid netmask and gateway should also be specified. Please make sure that the IP you assigned to the server is reachable to the virtual platform and other workloads which you wish to backup.

In the **DNS Servers** field, input a valid DNS server IP then select **Save**.

Once the network settings had been configured, switch the network interface from **OFF** to **ON** to enable the network interface to auto start up with the server. And in the **Host name** field, you can optionally specify a host name for the server.

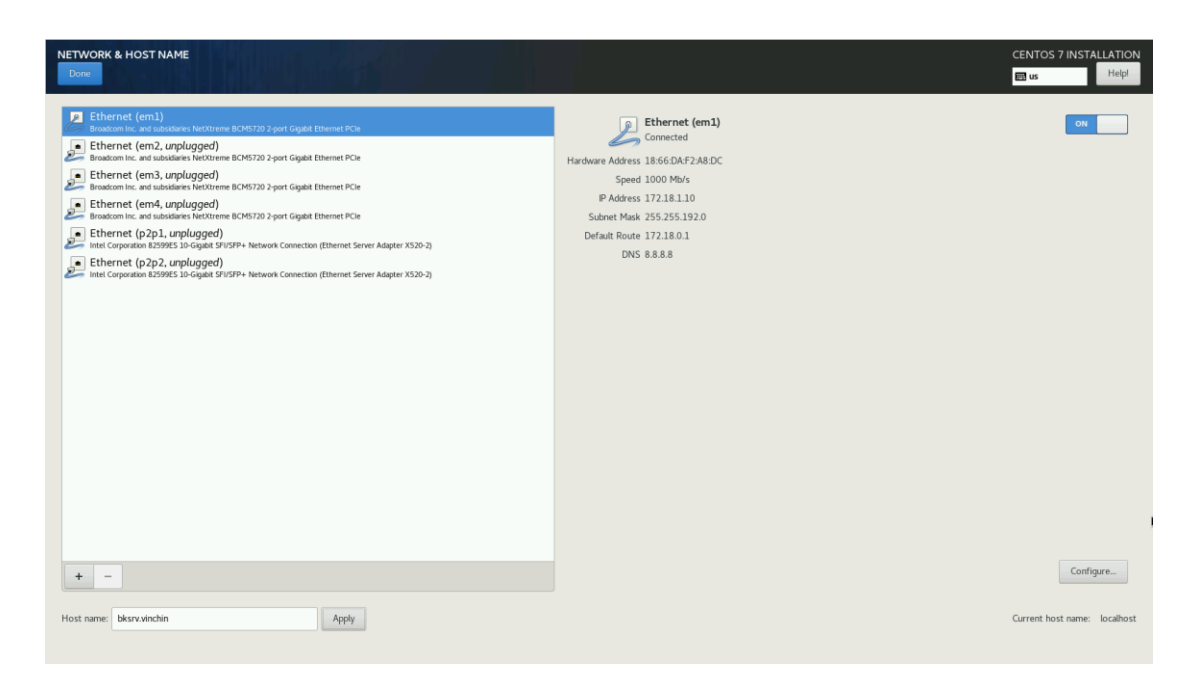

Once turned the network interface on and configured host name, please select **Done** to continue.

#### **Step 5: Begin Installation**

Select **Begin Installation** to confirm the server installation.

| *      | CONFIGURATION                                                                                      |                                          | CENTOS 7 INSTALLATION |
|--------|----------------------------------------------------------------------------------------------------|------------------------------------------|-----------------------|
| CentOS | USER SETTINGS                                                                                      |                                          |                       |
|        | ROOT PASSWORD<br>Root password is set                                                              | USER CREATION<br>No user will be created |                       |
|        |                                                                                                    |                                          |                       |
|        |                                                                                                    |                                          |                       |
|        |                                                                                                    |                                          |                       |
|        |                                                                                                    |                                          |                       |
|        |                                                                                                    |                                          |                       |
|        |                                                                                                    |                                          |                       |
|        |                                                                                                    |                                          | ,                     |
|        | Starting package installation process                                                              |                                          |                       |
|        | CentOS Core SIG<br>Produces the CentOS Linux Distribution.<br>wilk centos ung SpecialitierestGroup |                                          |                       |

Please wait a while for the installation process to be completed. During the installation process, you DO NOT have to configure root password or create any new user.

When the installation process is completed, you will be requested to reboot the server.

| CentOS | CONFIGURATION<br>USER SETTINGS                                                                    | CENTOS 7 IN<br>Banks                           | ISTALLATION<br>Help! |
|--------|---------------------------------------------------------------------------------------------------|------------------------------------------------|----------------------|
|        | ROOT PASSWORD<br>Root password is set                                                             |                                                |                      |
|        |                                                                                                   |                                                |                      |
|        |                                                                                                   |                                                |                      |
|        |                                                                                                   |                                                |                      |
|        |                                                                                                   |                                                |                      |
|        | Completel                                                                                         |                                                |                      |
|        | CentOS is now successfully installed and ready<br>Go ahead and reboot to                          | for you to use!<br>o start using it!<br>Reboot |                      |
|        | △ Use of this product is subject to the license agreement found at /sur/share/centos-relevan/DJRA |                                                |                      |

Select **Reboot** to complete the installation process.

#### Warning

Vinchin software packages will be installed during the first reboot, please wait patiently for the first reboot to be completed and DO NOT power off or restart the server, otherwise installation of the Vinchin software will fail!

# **Vinchin Backup Node Installation**

The installation of Vinchin backup node is quite similar to Vinchin backup server installation. Please refer to the <u>Vinchin Backup Server Installation</u> section to install your Vinchin backup node. Vinchin backup node uses a separated ISO image for installation, please refer <u>Download ISO Image</u> for more information. And during installation please use a new IP address and host name for the backup node.

Once the installation is completed, please refer to <u>Connect Backup Node to Backup Server</u> to connect the newly installed Vinchin backup node to backup server for centralized management.

# **Vinchin Backup Proxy Installation**

The installation of Vinchin backup proxy is quite similar to Vinchin backup server installation. Except Vinchin backup proxy can be only installed as a VM on the VMware ESXi cluster. Please refer to the <u>Install Vinchin Backup Server as Virtual Machine</u> section to install your Vinchin backup proxy. Vinchin backup proxy uses a separated ISO image for installation, please refer <u>Download ISO Image</u> for more information. And during installation, please use a new IP address and host name for the backup proxy.

Once the installation is completed, please refer to <u>Connect Backup Proxy to Backup Server</u> to connect the newly installed Vinchin backup proxy to backup server for centralized management.

# **Basic Settings**

# Web Console Login

Only Vinchin Backup Server has management web console. Both Vinchin backup node and backup proxy have no web console, they will be managed by Vinchin backup server.

Use your web browser (Google Chrome is recommended) to open Vinchin backup server web console by using the IP address that you have configured during the installation.

Use the default credentials to log in. Default username: **admin** Default password: **123456** 

# **Change Password**

After you have logged in to the Vinchin backup server web console, we recommend you to modify the admin password at first priority for backup server safety.

Click on admin > Change Password to change the default password.

The suggested new password should be at least 6 characters, and should consist of uppercase and lowercase letters and numbers.

# Connect Backup Node to Backup Server

After installation, the backup node needs to be restarted. When you see the command line login prompt. Please log in the command line interface using the below credentials:

Username: **root** 

Password: Backup@3R

```
CentOS Linux 7 (Core)
Kernel 3.10.0-1062.el7.x86_64 on an x86_64
vinchin650 login: root
Password:
Last login: Tue Nov 16 15:59:05 from 192.168.129.188
Iroot@vinchin650 ~]#
```

Then please configure the backup node to be connected to the Backup Server with below command:

config\_server

Then type in the IP address of the Backup Server and press Enter.

[root@vinchin650 ~]# config\_server Current server ip is: 0.0.0.0, Please input new server ip: 192.168.64.74 Need to reboot system now [Y/n]?Y

Now the backup node needs to be restarted, please type **Y** and then press **Enter** to reboot.

After rebooting, Vinchin backup node will be successfully connected to Vinchin backup server. And by now, the backup node had been successfully deployed, no further settings need to be done from the backup node side, as it will be managed by the backup server from now on.

# Connect Backup Proxy to Backup Server

If you have installed Vinchin backup proxy, to register the backup proxy to backup server, please go to **Resources > Virtual Infrastructure > Backup Proxy** screen. Click on **Add** to add the Backup Proxy.

Simply input the IP address of the backup proxy in the **IP Address** field. Give it a name for identification in the **Name** field. The port number should not be changed. Click on **OK** to add the Vinchin backup proxy to the Vinchin backup server.

# License

Before you starting to test Vinchin Backup & Recovery products, please upload the trial license we sent you by email after you have registered to download Vinchin backup server installation ISO image. It is a 60-day full featured trial license key.

To upload a license key, please go to **System > System License** page. Click on **Upload License** to browse the free trial license, and then upload it to activate Vinchin backup server for a 60-day evaluation.

If you wish to buy perpetual license for Vinchin Backup & Recovery, please contact our sales team. Please find our contact information on the last page of this document.

# vinchin

# **Contact Information**

#### Head Office

F5, Block 8, National Information Security Industry Park, No.333 YunHua Road, High-Tech Zone, Chengdu, China. P.C.610041

#### Sales

Tel: +86-135-5029-3426 Email: sales@vinchin.com

### Support

Tel: +86-159-2884-8843 Email: technical.support@vinchin.com

#### Website

www.vinchin.com